# Werkbeschrijving

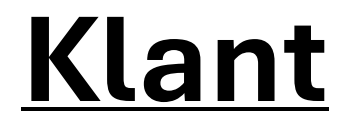

Datum: 01-04-2025 Versie 1.0

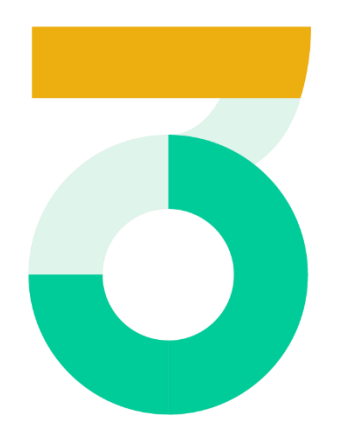

Inzetbaar worden zijn en blijven /03

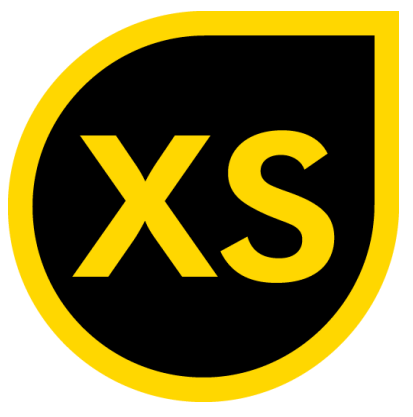

Je gaat naar: <u>https://login.xpertsuite.nl/Account/LogOn</u>

- Log in met je gebruikersnaam: ...
- Log in met je wachtwoord:
  - De gebruikersnaam ontvang je zodra o3 je heeft aangemaakt als gebruiker binnen Xpert Suite

Vervolgens kom je op je startpagina (portal) terecht:

De verschillende widgets uitgelicht:

| 😣 Xpert Suite                                                                                                    |                                                                                                    |                           |                                                                             |                    |                            |                           |                                                                                                    |
|----------------------------------------------------------------------------------------------------|----------------------------------------------------------------------------------------------------|---------------------------|-----------------------------------------------------------------------------|--------------------|----------------------------|---------------------------|----------------------------------------------------------------------------------------------------|
| O Home Leidinggevende                                                                                                    |                                                                                                    |                           |                                                                             |                    |                            |                           |                                                                                                    |
| 네. RapportageXpert                                                                                                    | Goedemorgen (TEST LG) Stammen                                                                                                    |                           | Berichten                                                                   | ø                  | Acties Home LG             |                           |                                                                                                    |
|                                                                                                    | Een filne dag gewenst!                                                                                                    |                           | Geen berichten                                                              |                    | _                          |                           |                                                                                                    |
|                                                                                                    | Je vorige login was op 17-04-2025 om 09:21.                                                                                                    |                           | ALLE BERICHTEN                                                              |                    | (🖻)                        |                           | <b>,</b>                                                                                                    |
|                                                                                                    |                                                                                                    |                           |                                                                             |                    | Ziek                       | Herstel C                 | pdracht en contact                                                                                                    |
|                                                                                                    | Dossier zoeken                                                                                                    |                           | Taken                                                                       | ø                  |                            |                           |                                                                                                    |
|                                                                                                    |                                                                                                    | Q                         | Te laat 35                                                                  | ~                  | •                          | <b>II</b>                 | <b>*</b> +                                                                                                    |
|                                                                                                    |                                                                                                    |                           | Nu uitvoeren 🤫                                                              | ^                  | Zwanger C                  | Overzicht trajecten W     | erknemer toevoegen                                                                                                    |
|                                                                                                    | UITGEBREID ZOEKEN                                                                                                    |                           | Sloot, P van der<br>Opdracht: Periodieke evaluatie plan van aanpak (voor de | 22 APR 🥖           |                            |                           |                                                                                                    |
|                                                                                                    | ( to the second second        |                           | werkgever)                                                                  |                    | Trajecten Verzuim 👩        |                           | e                                                                                                    |
|                                                                                                    | Sold, P van der<br>Sold, P van der<br>Opdracht, Periodieke evaluatie plan van aanpak (voor de<br>wetsgewei)     22 APR //<br>Trajecten Verzuin<br>Drie, M     Trajecten Verzuin<br>Drie, M                 Vers, P. de<br>Drie, M                     Vers, P. de<br>Drie, M                     Drie, M                     Drie, M                     Drie, M                     Drie, M                     Drie, M                     Drie, M                     Drie, M                          Opdracht: Priorible varuatie plan van aanpak (voor de                                                                                                    | Drie, M                   | (Test)Wvp Basis (WG met i                                                   | inlog) 10 mrt 2025 |                            |                           |                                                                                                    |
| Laatst bezocht         Weensdag, W<br>Opdracht: Periodieke evaluatie plan van aanpak (voor de<br>wensgeweingen, M                 Vinex, P. de               S dagen geleden                  Pine, M               S dagen geleden                 Pine, M               S dagen geleden | 27 APR 🥖                                                                                                    | Jacobs, M.                | (Test)Wvp Basis (WG met i                                                   | inlog) 27 jan 2025 |                            |                           |                                                                                                    |
|                                                                                                    | 4 Wildon R.R.R.                                                                                                    | 5 dagen geleden           | maak definitief                                                             |                    | Jansma (Test), K           | (Test)Wvp Basis (WG met i | trajecter Verknemet bevoegen<br>verknemet bevoegen<br>verknemet bevoeg |
|                                                                                                    | <ul> <li>Tripody, sco.o.</li> </ul>                                                                                                    | o dagen gereben           | Drie, M<br>Opdracht: Plan van Aanpak opstellen, bespreek met medewerker en  | 27 APR 🥖           | Sloot, P van der           | (Test)Wvp Basis (WG met i | inlog) 1 dec 2024                                                                                                    |
|                                                                                                    | Organisatiestructuur                                                                                                    |                           | maak definitief                                                             |                    | (Test)WN Wvp Basis (WG met | (Test)Wvp Basis (WG met i | inlog) 23 sep 2024                                                                                                    |
|                                                                                                    | ▶ Organisatiestructuur                                                                                                    |                           | Komende week                                                                | ·                  | NAAR TRAJECTEN             |                           | ()<br>iracht en contact<br>iracht en contact<br>()<br>()<br>()<br>()<br>()<br>()<br>()<br>()<br>()<br>()                                                                                                    |
|                                                                                                    | Image: Control of Control of Contro of Contro of Control of Control of Control of Control of Control                                       |                           |                                                                             |                    |                            |                           |                                                                                                    |
|                                                                                                    |                                                                                                    |                           | I.II. Verzuim                                                               |                    | Trajecten zwangerschap     | 0                         | ខ                                                                                                    |
|                                                                                                    | <ul> <li>          • Viese, P. de         • Stapen pielen         • Disk, M         Stapen pielen         • Disk, M         Stapen pielen         • Viese, P. de         Stapen pielen         • Viese, B.B.         Stapen pielen         • Organisatiestructuur         • Organisatiestructuur         • Organis</li></ul> | (Test)Wvp Basis (WG met i | inlog) 17 jul 2025                                                          |                    |                            |                           |                                                                                                    |
|                                                                                                    |                                                                                                    |                           | 77.8%                                                                       |                    | NAAR TRAJECTEN             |                           |                                                                                                    |
|                                                                                                    |                                                                                                    |                           | Actueel verzuim                                                             |                    |                            |                           |                                                                                                    |
| 4                                                                                                    |                                                                                                    |                           | Gemiddelde per maand:                                                       |                    |                            |                           |                                                                                                    |
|                                                                                                    |                                                                                                    |                           | A 46.5%                                                                     |                    |                            |                           |                                                                                                    |

#### • Dossier zoeken

 Hier kun je alle medewerkers zoeken, ziek of niet ziek. Dit kan op achternaam of geboortedatum (dd/(m)m/jjjj) of (dd-(m)m-jjjj). Uitgebreid zoeken:

| 😆 Xpert Suite         | Uitgebreid zoeken 🗙                                                                                                    |                                                      |                                                           |                                         |                              |
|-----------------------|----------------------------------------------------------------------------------------------------|------------------------------------------------------|-----------------------------------------------------------|-----------------------------------------|------------------------------|
| O Home Leidinggevende | Medewerker zoeken                                                                                                    | ∧ ▲ MEDEWERKER TOEVOEGEN                             |                                                           | Zoeken                                  | 📰 🏢 Geen resultaten < < > >> |
| Let. RapportageXpert  | Voornaam                                                                                                    | Naam :                                               | Geboortedatum 🔋 Personeelsnr. 🕫                           | Telefoonnr. 🗉                           | Werkgever =<br>Atdeling =    |
|                       | Achternaam                                                                                                    | Gebruik het zoekfilter om de gewenste dossierselecti | e te doen en druk daarna op 'Zoeken' om deze op te halen. | De dossiers zullen hier worden getoond. |                              |
|                       | Geboorledatum                                                                                                    |                                                      |                                                           |                                         |                              |
|                       | Personeelsnummer                                                                                                    |                                                      |                                                           |                                         |                              |
|                       | BSN                                                                                                    |                                                      |                                                           |                                         |                              |
|                       | Bsn tonen                                                                                                    |                                                      |                                                           |                                         |                              |
|                       | Fusicoue                                                                                                    |                                                      |                                                           |                                         |                              |
|                       | exertedations<br>Associations<br>Base forons<br>Bases forons<br>Bases forons<br>Ba |                                                      |                                                           |                                         |                              |
|                       | Adres tonen Telefoonnummer                                                                                                    |                                                      |                                                           |                                         |                              |
|                       | Werk opver                                                                                                    | 1                                                    |                                                           |                                         |                              |
|                       |                                                                                                    |                                                      |                                                           |                                         |                              |
|                       | Ardening                                                                                                    |                                                      |                                                           |                                         |                              |
| +                     | Afdeling zoeken                                                                                                    | v                                                    |                                                           |                                         | Gain rasultaten dr. d. 5 5   |

- Medewerker zoeken: hier kun je zoeken op persoonlijke data zoals voornaam, geboortedatum, werkgever etc.
- Afdeling zoeken: hier kun je de afdeling zoeken

# Laatst bezocht

• Hier vind je de medewerkers welke je als laatst hebt opgezocht.

# Organisatiestructuur

- Hier vind je de organisatiestructuur van je organisatie.
- Taken
  - Dit wordt als het ware je leidraad binnen XS. Aan de hand van deze taken kun je de verzuimtrajecten bijhouden en zorgen dat alle acties binnen een traject uitgevoerd worden.
  - Hoe werkt het?
    - Je hebt 3 kopjes (welke voor zich spreken):
      - Te laat (rood); de deadline van de taak is verstreken en de taak heeft de hoogste prioriteit
      - Nu uitvoeren (oranje); de taak nadert de deadline om te verwerken en heeft een hogere prioriteit
      - Komende week (grijs); de taak is nog op tijd om te verwerken
    - Wanneer je klikt op een taak, kom je automatisch terecht in het verzuimdossier van deze medewerker. Hier kun je dus zien wat "je taak" is voor dit dossier.
      - Je kunt, nadat je actie hebt ondernomen, ervoor kiezen om de taak af te handelen, door op het "rondje van 2 pijltjes" te klikken.

| 4    | g.                | 26            | O |  |  |  |  |
|------|-------------------|---------------|---|--|--|--|--|
| Taal | ✓Uit              | gevoerd       |   |  |  |  |  |
| Iaa  | <b>Uitstellen</b> |               |   |  |  |  |  |
|      | ×Ve               | rvallen       | P |  |  |  |  |
|      | ! Ma              | ak belangrijk |   |  |  |  |  |
|      | _                 |               |   |  |  |  |  |

- Je kunt dus kiezen voor:
  - Uitgevoerd -> de taak is uitgevoerd en verdwijnt dus uit je taken lijst.
  - Uitstellen -> je stelt de taak uit, deze komt dus weer terug in je takenlijst te staan.
  - Vervallen -> je laat de taak vervallen, hier kun je ook een reden invullen waarom je de taak laat vervallen.
  - Maak belangrijk -> je taak komt bovenaan te staan in het traject van de medewerker en in je overzicht van taken.
- Wanneer je op de startpagina bij taken klikt op NAAR TAKEN, opent het volledige taakoverzicht. Je ziet het volgende scherm:

- In dit overzicht kun je de taken vinden die jezelf dient uit te voeren voor de trajecten.
  - Klik op de taak die je wilt uitvoeren. Het traject opent zich nu. Ga nu naar de taak die je wilt uitvoeren (tip: gebruik het filter om jouw taken overzichtelijk weer te geven).
  - Voor het uitvoeren van sommige acties (bijvoorbeeld het Plan van Aanpak) opent er een nieuw scherm met hierin een formulier dat je ondersteunt bij de uitvoering van de taak.
  - Wanneer je een taak op jouw naam hebt uitgevoerd, kun je de status aanpassen.
  - Als je een opdracht uitzet naar jezelf komt deze ook te staan bij "uit te voeren taken". Links in het scherm zie je de filtermogelijkheden die je kunt gebruiken om de taken te tonen.

| 🗴 Xpert Suite         | Taken 🗙                                     |   |                                     |                                                                          |                                                          |     |   |             |            |                                 | (                   |
|-----------------------|---------------------------------------------|---|-------------------------------------|--------------------------------------------------------------------------|----------------------------------------------------------|-----|---|-------------|------------|---------------------------------|---------------------|
| O Home Leidinggevende | Taakfilter                                  |   | SELECTIE                            |                                                                          | Zoeken                                                   | ۹   |   | - 39 van 39 | ec         | < :                             | > >>                |
| Int. RapportageXpert  | Organisatiefilter<br>Organisatiestructuur - |   | Startdatum 👳<br>Taaksoort 👳         | Taaknaam 🗄<br>Medewerker (dossiernaam) 🝵                                 | Afdeling ©<br>Werkgever ©                                |     | E | inddatum 🖯  |            |                                 |                     |
|                       | Organisatiestructuur                        | • | 17 feb 2023<br>Opdracht             | Periodieke evaluatie plan van aanpak (voor de werkgever)<br>Vries, P. de | (Test)Afdeling Basis WvP<br>(Test)Wvp Basis (WG met inlo | (D  |   |             | <b>A</b> 1 | fe laat <b>79</b><br>20 f       | 2 dagen<br>feb 2023 |
|                       | Periode                                     | • | 31 mrt 2023<br>Opdracht             | Periodieke evaluatie plan van aanpak (voor de werkgever)<br>Vries, P. de | (Test)Afdeling Basis WvP<br>(Test)Wvp Basis (WG met inlo | (D  |   |             | <b>A</b> 1 | Te laat 75<br>3 a               | o dagen<br>apr 2023 |
|                       | Alleen urgent •                             | • | 12 mei 2023<br>Opdracht             | Periodieke evaluatie plan van aanpak (voor de werkgever)<br>Vries, P. de | (Test)Afdeling Basis WvP<br>(Test)Wvp Basis (WG met info | g)  |   |             | Δ 1        | le laat <b>70</b><br>15 n       | 8 dagen<br>mei 2023 |
|                       |                                             | • | 23 jun 2023<br>Opdracht             | Periodieke evaluatle plan van aanpak (voor de werkgever)<br>Vries, P. de | (Test)Afdeling Basis WvP<br>(Test)Wvp Basis (WG met inlo | g)  |   |             | Δ 1        | le laat <b>66</b><br>26 j       | 6 dagen<br>jun 2023 |
|                       | Q ZOEKEN LEEGMAKEN                          | • | 15 jul 2023<br>Wettelijke taak      | Ziekmelding UWV<br>Vries, P. de                                          | (Test)Afdeling Basis WvP<br>(Test)Wvp Basis (WG met inlo | g)  |   |             | <b>A</b> 1 | re laat <mark>64</mark><br>16   | 6 dagen<br>jul 2023 |
|                       |                                             | • | 4 aug 2023<br>Opdracht              | Periodieke evaluatie plan van aanpak (voor de werkgever)<br>Vries, P. de | (Test)Afdeling Basis WvP<br>(Test)Wvp Basis (WG met inlo | (D  |   |             | <b>A</b> 1 | fe laat <mark>62</mark><br>7 a  | 4 dagen<br>lug 2023 |
|                       |                                             | • | 19 aug 2023<br>Verplichte evaluatie | 1e jaarsevaluatie<br>Vries, P. de                                        | (Test)Afdeling Basis WvP<br>(Test)Wvp Basis (WG met inlo | (D  |   |             | Δ 1        | Te laat <b>57</b><br>30 s       | o dagen<br>sep 2023 |
|                       |                                             | • | 15 sep 2023<br>Opdracht             | Periodieke evaluatle plan van aanpak (voor de werkgever)<br>Vries, P. de | (Test)Afdeling Basis WvP<br>(Test)Wvp Basis (WG met inlo | (D  |   |             | Δ 1        | fe laat <b>58</b><br>18 s       | 2 dagen<br>sep 2023 |
|                       |                                             | • | 27 okt 2023<br>Opdracht             | Periodieke evaluatie plan van aanpak (voor de werkgever)<br>Vries, P. de | (Test)Afdeling Basis WvP<br>(Test)Wvp Basis (WG met inlo | (D) |   |             | <b>A</b> 1 | fe laat <mark>54</mark><br>30 c | 0 dagen<br>okt 2023 |
|                       |                                             | • | 8 dec 2023<br>Opdracht              | Periodieke evaluatie plan van aanpak (voor de werkgever)<br>Vries, P. de | (Test)Afdeling Basis WvP<br>(Test)Wvp Basis (WG met inic | (Q) |   |             | <b>A</b> 1 | 'e laat <b>49</b><br>11 d       | 8 dagen<br>Jec 2023 |
| (1960) U              |                                             | • | 19 jan 2024<br>Opdracht             | Periodieke evaluatie plan van aanpak (voor de werkgever)<br>Vries, P. de | (Test)Afdeling Basis WvP<br>(Test)Wvp Basis (WG met inic | g)  |   |             | Δ 1        | re laat <b>45</b><br>22 j       | 6 dagen<br>jan 2024 |
|                       |                                             | • | 12 apr 2024<br>Opdracht             | Periodieke evaluatle plan van aanpak (voor de werkgever)<br>Vries, P. de | (Test)Afdeling Basis WvP<br>(Test)Wvp Basis (WG met inlo | g)  |   |             | Δ 1        | fe laat <b>37</b><br>15 a       | 2 dagen<br>apr 2024 |
|                       |                                             | • | 1 jun 2024<br>Opdracht              | Stel Eindevaluatie op<br>Vries, P. de                                    | (Test)Afdeling Basis WvP<br>(Test)Wvp Basis (WG met inlo | g)  |   |             | <b>A</b> 1 | fe laat <mark>32</mark><br>2 j  | 4 dagen<br>jun 2024 |
|                       |                                             | • | 15 jun 2024<br>Opdracht             | Samenstellen reintegratieverslag voor WIA-aanvraag<br>Vries, P. de       | (Test)Afdeling Basis WvP<br>(Test)Wvp Basis (WG met inlo | (D  |   |             | <b>A</b> 1 | re laat <b>30</b><br>18 j       | 8 dagen<br>jun 2024 |

- Verzuim
  - Dit is het huidige verzuimpercentage binnen je organisatie.
  - Deze wordt wekelijks (in de nacht van zaterdag op zondag) geüpdatet.
- Verzuimtrajecten + zwangerschapstrajecten
  - Hier vind je alle verzuimtrajecten binnen je organisatie.
  - Wanneer je klikt op: "naar trajecten", open je het overzicht met alle trajecten.

| Trajectfilter                                 |   |                              |                                             |                                       | Zoeken Q    | 👪 👪 1 - 7 van 7                      | « <      |
|-----------------------------------------------|---|------------------------------|---------------------------------------------|---------------------------------------|-------------|--------------------------------------|----------|
| Casemanagementleam<br>(TEST CM)Stammen        |   | Medewerker<br>Woonplaats     | Werkgever 🗢<br>Afdeling 🗇                   | Protocolvariatie 👙<br>Classificatie 🖕 | Kenmerken 💠 | Startdatum ≑<br>Duur ≑               | Mut.     |
| Organisatiefilter                             |   | VerzuimExpert - Ziekte (WVP) |                                             |                                       |             |                                      | Aantal 7 |
| Organisatiestructuur                          | * | Kenobi, O.W.<br>Helvoirt     | Star Wars (Testwerkgever)<br>The Resistance | o3 - Verzuim Basis<br>Ziekte          |             | 5 februari 2025<br>8 weken, 0 dagen  | 14       |
| Protocol                                      |   | Hux, A.<br>St. Oedenrode     | Star Wars (Testwerkgever)<br>The Republic   | o3 - Verzuim Basis<br>Ziekte          |             | 1 januari 2025<br>13 weken, 0 dagen  |          |
| VerzuimExpert - Zlekte (WVP) Protocolvariatie | * | Snoke, S.<br>Groningen       | Star Wars (Testwerkgever)<br>The Republic   | o3 - Verzuim Basis<br>Ziekte          |             | 6 december 2024<br>16 weken, 5 dagen | 40 🛦     |
| Alle                                          | • | Amidala, P.<br>Waalwijjk     | Star Wars (Testwerkgever)<br>The Resistance | o3 - Verzuim Basis                    |             | 13 oktober 2024<br>24 weken, 3 dagen | 48 🛦     |
| Startdatum periode (t/m)                      | # | Skywalker, L.<br>Elst        | Star Wars (Testwerkgever)<br>The Resistance | o3 - Verzuim Basis<br>Ziekte          |             | 19 juni 2024<br>41 weken, 0 dagen    | 222 🛦    |
| Q ZOEKEN LEEGMAKEN                            |   | Ren, K.<br>Made              | Star Wars (Testwerkgever)<br>The Republic   | o3 - Verzuim Basis<br>Ziekte          |             | 3 juni 2024<br>43 weken, 2 dagen     | 286 🛦    |
|                                               |   | Phasma, C.<br>Plaats         | Star Wars (Testwerkgever)<br>The Republic   | klant - Verzuim<br>Zlekte             |             | 10 april 2024<br>51 weken, 0 dagen   | 288 🛦 p  |

#### • Frequent verzuim

- Hier zie je de 5 medewerkers welke het vaakst verzuimen binnen de organisatie.
- Mocht je het frequent verzuim binnen de organisatie willen opzoeken, ga dan naar: "RapportageXpert in de linker kolom van het hoofdscherm en zoek de rapportage: "VX\_Verzuimmeldingenranglijst"

| → Acties Ho | me LG               |                        |
|-------------|---------------------|------------------------|
| (🖨)         |                     |                        |
| Ziek        | Herstel             | Opdracht en<br>contact |
| •           | :=                  | <b>_+</b>              |
| Zwanger     | Overzicht trajecten | Werknemer<br>toevoegen |
| ₩           |                     |                        |
| Afspraak ov | erzicht             |                        |
|             |                     |                        |

## Acties Home LG

#### Ziek

- Hier kun je zoeken op voornaam, achternaam, geboortedatum, werkgever, etc.
  - Let op, je kunt hier ook zoeken op medewerkers die geen verzuimcase hebben. Je ziet of iemand ziek is door een icoontje van een roodgekleurd dokterskoffertje.

| × | Oproepverzoek | × | Oproepver | zoek 🗙      |                   |
|---|---------------|---|-----------|-------------|-------------------|
|   |               |   | drie      | I           |                   |
|   |               | 1 | M Drie    | 123464.1564 | (Test)Wvp Basis ( |

- Klik vervolgens op "naar ziek melden"
- Vervolgens kom je op het volgende scherm:

| Ziekmelden toelichting |                            |   |  |  |
|------------------------|----------------------------|---|--|--|
| Verzuimclassificatie * | Maak een keuze             | • |  |  |
| Eerste ziektedag *     | 02-04-2025                 | ì |  |  |
| Verzuimstatus          | Volledig ziek              |   |  |  |
|                        | O Gedeeltelijk ziek        |   |  |  |
| Notitie                |                            |   |  |  |
|                        |                            |   |  |  |
|                        |                            |   |  |  |
| Case manager           | Geen specifieke toewijzing |   |  |  |
|                        |                            |   |  |  |
| ANNULEER               |                            |   |  |  |
|                        |                            |   |  |  |

- Bij verzuimclassificatie kun je kiezen uit de volgende opties:
  - Ziekte
  - Ziekte t.g.v. arbeidsongeval
  - Ziekte t.g.v. ongeval met regresmogelijkheid
  - Ziekte t.g.v. orgaandonatie
- Eerste ziektedag invullen -> dit kan door de datum in te vullen of via het kalendertje aan te vinken.
- De verzuimstatus te kiezen.
- Notitie kun je erbij vermelden indien van toepassing.
- → Vervolgens klik je op "opslaan" en is de ziekmelding doorgevoerd.

#### Herstel

• Je zoekt de desbetreffende medewerker op en komt op de volgende pagina:

| Situatie                         |          | Medewerker meldt zich volledig hersteld     De medewerker meldt zich voor een hoger/lager percentage ziek     Ziektetraject voor medewerker om een andere reden beëindigen                               |
|----------------------------------|----------|----------------------------------------------------------------------------------------------------|
| Laatste ziektedag<br>Toelichting |          | <ul> <li>Indien u het ziekteverzuimträject afsluit zullen de openstaande taken vervallen en wordt de begeleiding beëindigd. Vul als einddatum de laatste dag van het ziekteverzuimtraject in.</li> </ul> |
|                                  | ANNULEER | TRAJECT BEËINDIGEN                                                                                                    |

 Je kunt hier een medewerker volledig hersteld melden, maar ook gedeeltelijk herstel doorvoeren. Daarnaast kun je het traject vanwege een andere reden beëindigen.

| Situatie          | Medewerker meldt zich volledig hersteld     De medewerker meldt zich voor een hoger/lager percentage ziek     Ziektetraject voor medewerker om een andere reden beëindigen           |  |  |  |  |  |  |  |  |  |
|-------------------|----------------------------------------------------------------------------------------------------|--|--|--|--|--|--|--|--|--|
|                   | Indien u het ziekteverzuimtraject afsluit zullen de openstaande taken vervallen en wordt de begeleiding beëindigd. Vul als einddatum de laatste dag van het ziekteverzuimtraject in. |  |  |  |  |  |  |  |  |  |
| Laatste ziektedag | 01-04-2025 🗰                                                                                                    |  |  |  |  |  |  |  |  |  |
| Reden             | Maak een keuze 👻                                                                                                    |  |  |  |  |  |  |  |  |  |
| Toelichting       | Overlijden Uit dienst Traject afgesloten Overigen Beëindigen Reintegratienerjode                                                                                                    |  |  |  |  |  |  |  |  |  |
| ANNULEER          | R TRAJECT BEËINDIGEN                                                                                                    |  |  |  |  |  |  |  |  |  |

Vervolgens klik je op "traject beëindigen" en is het traject beëindigd.

## Opdracht en contact

- Het is mogelijk om opdrachten en notities toe te voegen aan een traject.
  - Een opdracht toevoegen kun je voor jezelf doen maar ook voor een andere betrokkene bij het traject. Bij het toevoegen van een opdracht wordt een taak aangemaakt in het traject van de werknemer. Deze taak krijgt de taaksoort Opdracht en wordt toegevoegd aan de takenlijst van jezelf of van de persoon die je als uitvoerder van de taak hebt geselecteerd.
  - Er zijn 3 opties mogelijk bij het verstrekken van een opdracht:
    - A. Opdracht toevoegen
      - Optie A opdracht toevoegen
      - Met deze optie kun je een vrije eigen opdracht toevoegen aan het traject. Onderstaande gegevens dienen ingevoerd te worden:
        - 1. Opdracht voor traject: selecteer het correcte traject
        - 2. Selecteer opdracht type: selecteer het juiste type opdracht
        - 3. Selecteer een uitvoerder: kies hier de juiste uitvoerder
        - 4. Beschrijving opdracht: beschrijf hier het onderwerp van de opdracht
        - 5. Toelichting voor de opdracht: hier kun je een uitgebreide toelichting invullen. Belangrijk: het is niet toegestaan om medische informatie of eventuele interpretaties in de notitievelden te zetten.
        - 6. Aantal dagen ter uitvoering: hoeveel dagen krijgt de uitvoerder de tijd om de opdracht uit te voeren.
           Zodra het aantal dagen is verstreken, zal de taak als te laat worden gemarkeerd

- Klik op de knop OPDRACHT TOEVOEGEN
- B. Nieuw contactmoment inplannen
  - Optie B Nieuw contactmoment inplannen
  - Met deze optie kun je een nieuw contactmoment inplannen in het traject. Vul hier ook weer de gevraagde gegevens in en klik op OPSLAAN.
    - Opdracht voor traject: selecteer het correcte traject
    - 2. Selecteer de gewenste datum van het contactmoment
    - 3. Selecteer een uitvoerder: kies hier de juiste uitvoerder
    - 4. Toelichting voor de opdracht: hier kun je een uitgebreide toelichting invullen. Belangrijk: het is niet toegestaan om medische informatie of eventuele interpretaties in de notitievelden te zetten.
    - o 5. Status: standaard op Lopend.
    - 6. Plan eventueel al gelijk een tweede nieuw contactmoment in door ja te klikken bij Nieuw Contact inplannen.
- C. Nieuw contactmoment registreren
  - Optie C Nieuw contactmoment registreren
  - Met deze optie kun je een nieuw contactmoment registreren in het traject. Vul hier ook weer de gevraagde gegevens in en klik op OPSLAAN.
    - Opdracht voor traject: selecteer het correcte traject
    - 2. Selecteer de gewenste datum van het contactmoment
    - 3. Selecteer een uitvoerder: kies hier de juiste uitvoerder
    - 4. Toelichting voor de opdracht: hier kun je een uitgebreide toelichting invullen. Belangrijk: het is niet toegestaan om medische informatie of eventuele interpretaties in de notitievelden te zetten.
    - o 5. Status: standaard op Uitgevoerd
    - 6. Plan eventueel al gelijk een tweede nieuw contactmoment in door ja te klikken bij Nieuw Contact inplannen.

#### Zwanger

• Er opent een zoekscherm waarin je de werknemer kunt zoeken. Selecteer hier de werknemer en klik op Zwangerschap melden In het volgende scherm kun je de zwangerschap registreren.

| Situa  | Situaties rondom zwangerschap      |                                                                               |                   |  |  |  |  |  |  |  |
|--------|------------------------------------|-------------------------------------------------------------------------------|-------------------|--|--|--|--|--|--|--|
| * De s | situatie 💿 V                       | Verknemer meldt zich zwanger                                                  |                   |  |  |  |  |  |  |  |
|        |                                    |                                                                               |                   |  |  |  |  |  |  |  |
|        | • Kies de vermoedelijke bevallings | datum, de laatste werkdag voorafgaande aan het zwangerschapsverlof en klik op | 'Zwanger melden'. |  |  |  |  |  |  |  |
| v      | 'ermoedelijke bevallingsdatum *    | 07-11-2025                                                                    | 曲                 |  |  |  |  |  |  |  |
| N      | leerling                           | Medewerkster is zwanger van een meerling                                      |                   |  |  |  |  |  |  |  |
| L      | aatste werkdag *                   | ○ 4 weken zwangerschapsverlof: 10-10-2025                                     |                   |  |  |  |  |  |  |  |
|        |                                    | 6 weken zwangerschapsverlof: 26-09-2025                                       |                   |  |  |  |  |  |  |  |
|        |                                    | O Dag naar keuze tussen 4 en 6 weken zwangerschapsverlof                      |                   |  |  |  |  |  |  |  |
|        | ANNULEREN                          | OPSLAAN                                                                       |                   |  |  |  |  |  |  |  |

• Onderstaande gegevens dienen ingevoerd te worden:

1. Vermoedelijke bevallingsdatum: deze staat op de zwangerschapsverlofverklaring van de werkneemster.

2. Meerling: hier kan aangegeven worden of de werknemer zwanger is van een meerling

3. Laatste werkdag: de optie 4 of 6 weken wordt standaard aangegeven, maar je kunt ook een dag tussen 4-6 weken kiezen

Let op: De startdatum van het verlof moet altijd 6 weken zijn indien de werkneemster ziek is als gevolg van de zwangerschap.

- Het programma berekent wat de einddatum van het verlof wordt. Als na de bevalling de echte bevallingsdatum wordt geregistreerd, corrigeert het systeem automatisch het verlof indien dat nodig is.
- Vul alle gevraagde gegevens en klik ZWANGER MELDEN. De zwangerschap is nu geregistreerd.

### **Overzicht trajecten**

• In dit overzicht kun je alle trajecten binnen je organisatie zien.

| xs Xpert Suite        | Trajecten 🗙                               |   |                                              |                                             |                                       |             |                                      |        | R(       |
|-----------------------|-------------------------------------------|---|----------------------------------------------|---------------------------------------------|---------------------------------------|-------------|--------------------------------------|--------|----------|
| O Home Leidinggevende | Trajectfilter                             |   |                                              |                                             | Zoeken                                | ٩           | 👥 👥 1 - 6 van 6                      | دد د   | > >>     |
| 🖼 RapportageXpert     | Organisatiefilter<br>Organisatiestructuur | ¥ | Medewerker ©<br>Woonplaats ©                 | Werkgever a                                 | Protocolvariatie 🔅<br>Classificatie 🔅 | Kenmerken 🔅 | Startdatum 🗢<br>Duur 🗢               | Mut. 🗄 | Notitie  |
|                       | 🕨 🦰 Organisatiestructuur                  |   | VerzuimExpert - Ziekte (WVP)<br>Kenobi, O.W. | Star Wars (Testwerkgever)                   | o3 - Verzuim Basis                    |             | 5 februari 2025                      | 50 🛦   | Aantal 6 |
|                       | Protocol                                  |   | Helvoirt                                     | The Resistance                              | Ziekte                                |             | 13 weken, 1 dag                      |        |          |
|                       | Alle                                      | * | Hux, A.<br>St. Oedenrode                     | Star Wars (Testwerkgever)<br>The Republic   | o3 - Verzuim Basis<br>Ziekte          |             | 1 januari 2025<br>18 weken, 1 dag    |        |          |
|                       | Startdatum periode (t/m)                  |   | Snoke, S.<br>Groningen                       | Star Wars (Testwerkgever)<br>The Republic   | o3 - Verzuim Basis<br>Ziekte          |             | 6 december 2024<br>21 weken, 6 dagen | 75 🛦   |          |
|                       |                                           |   | Skywalker, L.<br>Elst                        | Star Wars (Testwerkgever)<br>The Resistance | o3 - Verzuim Basis<br>Ziekte          |             | 19 juni 2024<br>46 weken, 1 dag      | 1      |          |
|                       |                                           |   | Ren, K.<br>Made                              | Star Wars (Testwerkgever)<br>The Republic   | o3 - Verzuim Basis<br>Ziekte          |             | 3 juni 2024<br>48 weken, 3 dagen     | 322 🛕  |          |
|                       | Q ZOEKEN LEEGMAKEN                        |   | Phasma, C.<br>Plaats                         | Star Wars (Testwerkgever)<br>The Republic   | klant - Verzuim<br>Ziekte             |             | 10 april 2024<br>56 weken, 1 dag     | 323 🛦  | D        |

#### Werknemer toevoegen

- Op dit scherm staan alle gegevens die je kunt invullen voor het toevoegen van een nieuwe werknemer.
  - Let op: de velden gemarkeerd met een sterretje, zijn verplicht om in te vullen. De overige velden zijn niet verplicht.
    - Gelieve het mobiele telefoonnummer en e-mailadres toe te voegen, zodat de correspondentie richting de medewerker goed gaat.

| 🗯 Chrome Archief Wijzig          | Weergave Geschiedenis Bladwijzers | Profielen Tabblad   |           | Venster Help  | ∦ 🔲 奈 Q 😂 Wo 30 apr 21:01 |
|----------------------------------|-----------------------------------|---------------------|-----------|---------------|---------------------------|
| 🗧 🔵 🚭 XpertSuite                 | × +                               |                     |           |               | •                         |
| ← → C <sup>2</sup> 5 apps04.xper | tsuite.nl                         |                     |           |               | ☆ 😗 :                     |
| 🗴 Xpert Suite                    | Werknemer ×                       |                     |           |               | R(                        |
| O Home Leidinggevende            | Persoonsgegevens                  |                     |           |               |                           |
| Lia RapportageXpert              | Personeelsnummer                  |                     |           |               |                           |
|                                  | Registreer burgerservicenummer    | BSN registreren     |           |               |                           |
|                                  | Achternaam *                      |                     |           |               |                           |
|                                  | Tussenvoegsels                    |                     |           |               |                           |
|                                  | Roepnaam                          |                     |           |               |                           |
|                                  | Voorletters *                     |                     |           |               |                           |
|                                  | Geslacht *                        | Onbekend            | *         |               |                           |
|                                  | Geboortedatum *                   |                     | 曲         |               |                           |
|                                  | Partner                           | Partnernaam opgeven |           |               |                           |
|                                  | Adres                             |                     |           |               |                           |
|                                  | Land                              | Nederland           | *         |               |                           |
|                                  | Postcode                          | Postcode            |           |               |                           |
|                                  | Huisnummer en Toevoeging          | Huisnummer          | Toev.     |               |                           |
|                                  | Extra adresregel                  | Extra adresregel    |           |               |                           |
|                                  | Straat                            | Straat              |           |               |                           |
|                                  | Plaats                            | Plaats              |           |               |                           |
| ÷                                | Contactgegevens                   |                     |           |               |                           |
| 🔄 💽 🔜 💽 💽                        | 📧 🔤 😻 🌒 💷 🐯                       | 💿 📒 💳 🌌 🖷           | v 🗾 🖗 于 📶 | ì 💋 🕂 🎯 🗢 💶 🌉 | 2 🛶 📄 😒 🕥 🎁               |

| 1                     |                                   |                                       |                 |                   |
|-----------------------|-----------------------------------|---------------------------------------|-----------------|-------------------|
| Chrome Archief Wijzig | Weergave Geschiedenis Bladwijzers | Profielen Tabblad                     | Venster Help    | * ■               |
| Wertsuite             | * <b>T</b>                        |                                       |                 |                   |
| ← → C ≝ apps04.xper   | tsuite.nl                         |                                       |                 | ¥ 🖲 :             |
| XS Xpert Suite        | Werknemer ×                       |                                       |                 | (R(               |
| O Home Leidinggevende | Contactgegevens                   |                                       |                 |                   |
| LM RapportageXpert    | Telefoon privé                    | +31 -                                 |                 |                   |
|                       | Telefoon werk                     | +31 •                                 |                 |                   |
|                       | Mobiel privé                      | +31 •                                 |                 |                   |
|                       | E-mailadres privé                 |                                       |                 |                   |
|                       | E-mailadres werk                  |                                       |                 |                   |
|                       | Financiële gegevens               |                                       |                 |                   |
|                       | IBAN                              |                                       |                 |                   |
|                       | BIC code                          |                                       |                 |                   |
|                       | Startdatum arbeidsovereenkomst *  | 30-04-2025                            |                 |                   |
|                       | Doorbetaling                      | Loondoorbetalingsverplichting bij zie | kte             |                   |
|                       | Notitie                           |                                       |                 |                   |
|                       | Notitie                           |                                       |                 |                   |
|                       |                                   |                                       |                 |                   |
|                       |                                   |                                       |                 |                   |
|                       | Dienstverbanden                   |                                       |                 |                   |
|                       |                                   |                                       |                 |                   |
| ÷                     |                                   | Dienstverband 1                       |                 |                   |
| 💽 🖽 🖉 🗿 🖸             | 💶 😹 🌸 🔜 📆                         | 💽 😑 🧰 🙋 💷 🎵                           | 💿 🔁 🔝 💋 🗛 🎯 📚 🖬 | ) 📼 🚍 🛛 🗫 📄 😒 🕥 🎬 |

| 🗯 Chrome Archief Wijzig | Weergave Geschiedenis Bladwijzers | Profielen Tabblad                                                                         | Venster Help                                     | ∦ 🔲 중 Q 몰• Wo 30 apr 21:01                                                                                                    |
|-------------------------|-----------------------------------|-------------------------------------------------------------------------------------------|--------------------------------------------------|----------------------------------------------------------------------------------------------------|
| 🗧 🗧 🥌 🥶 XpertSuite      | × +                               |                                                                                           |                                                  | <ul> <li>Image: Construction of the second second seco</li></ul> |
| ← → C " apps04.xper     | tsuite.nl                         |                                                                                           |                                                  | 🖈 🖪 :                                                                                                    |
| 🗴 Xpert Suite           | Werknemer ×                       |                                                                                           |                                                  | R(                                                                                                    |
| O Home Leidinggevende   |                                   |                                                                                           |                                                  |                                                                                                    |
| 네 RapportageXpert       |                                   |                                                                                           |                                                  |                                                                                                    |
|                         | Dienstverbanden                   |                                                                                           |                                                  |                                                                                                    |
|                         |                                   |                                                                                           |                                                  |                                                                                                    |
|                         |                                   | Dienstverband 1                                                                           |                                                  |                                                                                                    |
|                         | Werkgever                         | Star Wars (Testwerkgever)                                                                 |                                                  |                                                                                                    |
|                         | Vestiging                         | Hoofdvestiging                                                                            |                                                  |                                                                                                    |
|                         | Afdeling •                        |                                                                                           | •                                                |                                                                                                    |
|                         | Startdatum *                      | 30-04-2025                                                                                |                                                  |                                                                                                    |
|                         | Toon einddatum                    |                                                                                           |                                                  |                                                                                                    |
|                         | Functiegroep *                    |                                                                                           | Ŧ                                                |                                                                                                    |
|                         | Functie *                         |                                                                                           | *                                                |                                                                                                    |
|                         | Type dienstverband                | Geen bijzonderheden                                                                       | <b>.</b>                                         |                                                                                                    |
|                         | Aantal uren                       | 0,00                                                                                      |                                                  |                                                                                                    |
|                         | No-riskpolis                      | <ul> <li>Is er sprake van een bijzonder dienstverband waa<br/>meer informatie)</li> </ul> | arvoor de ziektewet geldt? (zie website UWV voor |                                                                                                    |
|                         |                                   | + EXTRA DIENSTVERBAND REGISTREREN                                                         |                                                  |                                                                                                    |
| ÷                       | ANNULEREN                         | D OPSLAAN                                                                                 |                                                  |                                                                                                    |
| E                       | 📧 🖂 🖑 🛞 💷 宽                       | 💿 💷 💳 🥪 💷 🗊 🕤                                                                             | 2 🗊 💋 🖂 🎯 📚 🖬 🗖                                  |                                                                                                    |

## Afspraak overzicht

Hier kun je de agenda van je professional inzien op een detacheringsdag.

#### Dossier van de medewerker

Binnen het dossier van de medewerker vind je alle trajecten (lopend en gesloten) van de medewerker. Zoek allereerst de desbetreffende medewerker op en je komt op onderstaande pagina terecht:

| Dossier: Drie, M 🛛 🗙                                                                                             |                                                                                                    | R      |
|----------------------------------------------------------------------------------------------------|----------------------------------------------------------------------------------------------------|--------|
| 🛠 🔸 🖿 o3 🔸 🖿 2. Proefklanten 🔸 📱 (Test)Wvp Basis (WG met inlog) 🔸 🚔 (Test)Afdeling Basi                          | is WvP 🕨 🚨 Drie, M                                                                                                    | Acties |
| Overzicht Taken Trajectendossier Berichten Klantbeeld                                                            |                                                                                                    |        |
| Recente trajecten                                                                                                | 🗌 Alle trajecten 📍 🖨 Trajecthistorie afdrukk                                                                                                    | xen 🔺  |
| Nr. + TrjlD. + Protocol + Startdatum + Einddatum +                                                               | ♦ Duur ♦ Percentage ♦ Status ♦ Classificatie ♦                                                                                                    |        |
| 1 207 VerzuimExpert - Ziekte (WVP) 01 jan 2025 02 jan 2025                                                       | 0 Weken 2 Dagen 🛛 % hersteld Volledig hersteld Ziekte 🌑 🇊                                                                                                    | . 8    |
| 2 209 VerzuimExpert - Ziekte (WVP) 10 mrt 2025 -                                                                 | 4 Weken 1 Dagen 0 % hersteld Lopend Ziekte 🗩 🖡                                                                                                    | 18     |
| Mevr. M Drie     2 februari 1966 59 jaar     Dossier ID Roepnaam     94 Maart                                    | Persoonlijke notitie     Geen persoonlijke notitie opgeslagen                                                                                                    | ľ      |
| Personeelsnummer<br>123464.1564<br>Telefoonnummer<br>Telefoonnummer onbekend                                     | Contactpersoon                                                                                                    | •      |
| E-mailadres<br>romy@o3.nu (Privé)<br>romy@o3.nu (Werk)<br>Adres<br>Noorderpoort 9 F<br>5916PJ Venlo<br>Nederland | Naam     Image: Constraint of the second second secon | IEREN  |
| Kenmerken<br>Geen kenmerken ingesteld of zichtbaar                                                               | Tester<br>Sinds 5 februari 2025                                                                                                    | I      |

(Om het dossier van de werknemer te raadplegen zoek je de werknemer eerst op via de zoekfunctie. Je kunt de werknemer opzoeken door een zoekterm in te vullen zoals (naam, geboortedatum, BSN en personeelsnummer) en te klikken op de gewenste werknemer.)

#### Overzicht

Het gaat hier om de volgende gegevens:

• De recente trajecten/ verzuimgeschiedenis van deze werknemer. Middels de verschillende icoontjes is er een snelkoppeling voor notitie(s), taken en documenten;

• De algemene gegevens van de werknemer;

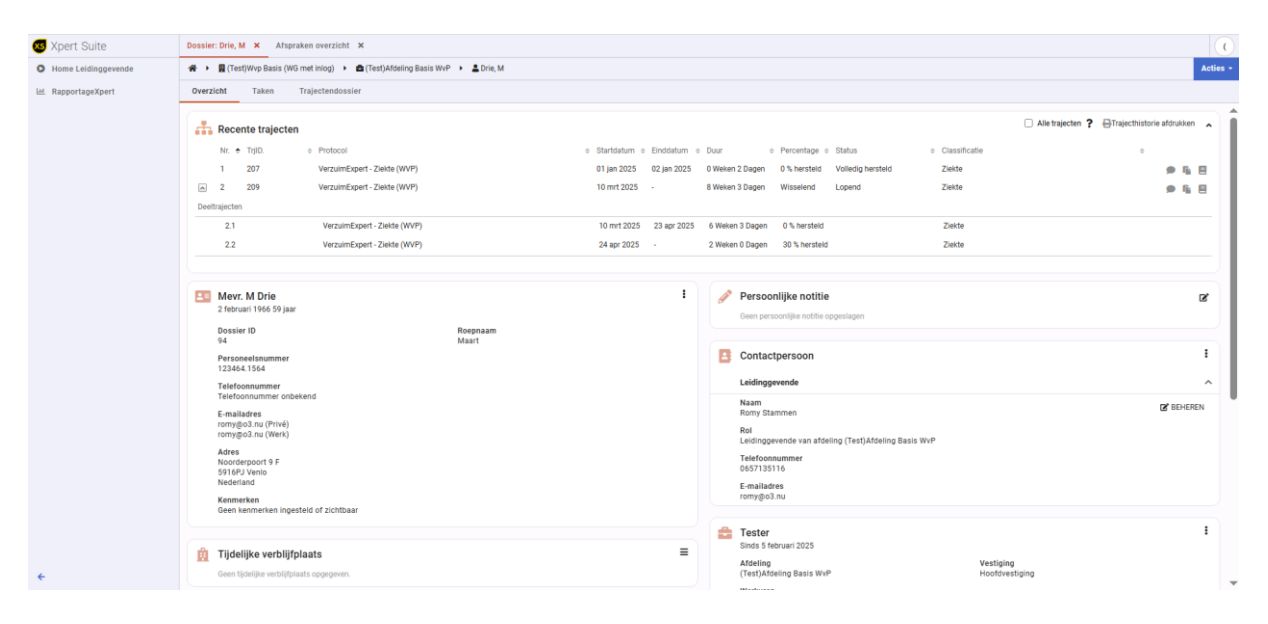

• Persoonlijke notitie(s); deze notitie is alleen zichtbaar voor degene die de notitie heeft toegevoegd.

- Eventueel een tijdelijk verblijfadres;
- Contactgegevens van de leidinggevende;
- Het lopende dienstverband

#### Taken

In het tabblad "Taken" kun je alle informatie vinden betreffende de lopende taken: taken die nog uitgevoerd moeten worden en (aan anderen) verstrekte taken.

Je komt op onderstaande pagina terecht:

| ossier: Drie, M | ×            |                                |                                                                                                    |                            |                        |             |   |  |
|-----------------|--------------|--------------------------------|----------------------------------------------------------------------------------------------------|----------------------------|------------------------|-------------|---|--|
| 🖇 🕨 📓 (Test)    | Wvp Basis (V | /G met inlog) 🔸 🚔 (1           | Test)Afdeling Basis WvP 🔸 🚨 Drie, M                                                                                                    |                            |                        |             | 4 |  |
| Overzicht       | Taken        | Trajectendossier               |                                                                                                    |                            |                        |             |   |  |
| Filter Alle eig | en taken     | ~                              | ×                                                                                                    |                            | Alle lopende trajecten |             |   |  |
|                 |              |                                |                                                                                                    |                            |                        |             |   |  |
| Uit te voere    | en taken     |                                |                                                                                                    |                            |                        |             |   |  |
| Status          | ♥ Week       | <ul> <li>Taak Soort</li> </ul> | • Taak                                                                                                    | <ul> <li>TrjID.</li> </ul> | Startdatum             | Einddatum   |   |  |
| 🛕 🕄             | 6            | Opdracht                       | Plan van Aanpak opstellen, bespreek met medewerker en maak definitief                                                                                                    | 209                        | 17 apr 2025            | 27 apr 2025 | = |  |
|                 | 4            | Notitie                        | Er is een Spreekuur [Probleemanalyse] ingepland bij Dhr. Lipa, M. op 3 april 2025 08:30 uur.                                                                                  | 209                        | 01 apr 2025            | 02 apr 2025 |   |  |
|                 | 4            | Notitie                        | Er is een Spreekuur [Verzuimconsult ] ingepland bij Dhr. Lips, M. op 3 april 2025 09:30 uur.                                                                                  | 209                        | 04 apr 2025            | 05 apr 2025 |   |  |
|                 | 4            | Notitie                        | Er is een Spreekuur (Probleemanalyse) ingepland bij Dhr. Lipa, M. op 2 april 2025 08:30 uur.                                                                                  | 209                        | 04 apr 2025            | 05 apr 2025 |   |  |
|                 | 4            | Notitie                        | Er is een Spreekuur (Verzuimconsult ) ingepland bij Dhr. Lips, M. op 4 april 2025 08:30 uur.                                                                                  | 209                        | 04 apr 2025            | 05 apr 2025 |   |  |
| A 8.            | 5            | Opdracht                       | Medewerker is 28 dagen ziek, geef aan of een Probleemanayse plaats moet vinden                                                                                                | 209                        | 07 apr 2025            | 08 apr 2025 |   |  |
|                 | 5            | Notitie                        | Er is een Spreekuur [Verzuimconsult] Ingepland bij Mevr. Caroline van Vulpen, OSAW op 7 april 2025 11:15 uur.                                                                 | 209                        | 11 apr 2025            | 12 apr 2025 |   |  |
|                 | 5            | Notitie                        | Er is een spreekuur ingepland: Spreekuur [Verzuimconsult ] ingepland bij Mevr. Caroline van Vulpen, OSAW op 08 Apr 2025 11:15 uur. Dit spreekuur is uit de Agenda verwijderd. | 209                        | 11 apr 2025            | 12 apr 2025 |   |  |
|                 | 5            | Notitie                        | Er is een spreekuur ingepland: Spreekuur [Verzuimconsult] ingepland bij Mevr. Caroline van Vulpen, OSAW op 08 Apr 2025 11:15 uur. Dit spreekuur is uit de Agenda verwijderd.  | 209                        | 11 apr 2025            | 12 apr 2025 |   |  |
|                 | 5            | Notitie                        | Er is een Spreekuur [Verzuimconsult] ingepland bij Dhr. Marcel Lips, RG op 7 april 2025 11:00 uur.                                                                            | 209                        | 11 apr 2025            | 12 apr 2025 |   |  |
|                 | 5            | Notitie                        | Er is een Spreekuur [Verzuimconsult] ingepland bij Dhr. Marcel Lipa, RG op 10 april 2025 15:00 uur.                                                                           | 209                        | 11 apr 2025            | 12 apr 2025 |   |  |
| <b>~</b> .      | 6            | Opdracht                       | Plan van Aanpak opstellen, bespreek met medewerker en maak definitief                                                                                                    | 209                        | 17 apr 2025            | 27 apr 2025 | = |  |
|                 | 8            | Notitie                        | Er is een spreekuur [Verzuimconsult telefonisch] ingepland bij Dhr. Marcel Lips, RG op 29 april 2025 10:00. Dit spreekuur is gewijzigd.                                       | 209                        | 29 apr 2025            | 30 apr 2025 |   |  |
|                 | 9            | Notitie                        | Er is een Spreekuur (Actueel oordeel) ingepland bij Dhr. Marcel Lips, RG op 13 mei 2025 08:00 uur.                                                                            | 209                        | 05 mei 2025            | 06 mei 2025 |   |  |
|                 | 9            | Notitie                        | Er is een Spreekuur [Actueel oordeel] ingepland bij Dhr. Rob van Sonsbeek, OSAW op 6 mei 2025 10:15 uur.                                                                      | 209                        | 07 mei 2025            | 08 mei 2025 |   |  |
| e.              | 42           | Wettelijke taak                | Ziekmelding UWV                                                                                                    | 209                        | 22 dec 2025            | 23 dec 2025 |   |  |
| ø.              | 47           | Verplichte evaluatie           | 1e jaarsevaluatie                                                                                                    | 209                        | 26 jan 2026            | 09 mrt 2026 |   |  |
| e.              | 86           | Opdracht                       | Aanvraag verlenging loondoorbetaling WIA                                                                                                    | 209                        | 26 okt 2026            | 29 okt 2026 |   |  |
| ø.              | 88           | Opdracht                       | Stel Eindevaluatie op                                                                                                    | 209                        | 09 nov 2026            | 10 nov 2026 | = |  |
| ø.              | 90           | Opdracht                       | Samenstellen reintegratieverslag voor WIA-aanvraag                                                                                                    | 209                        | 23 nov 2026            | 26 nov 2026 |   |  |
| ø.              | 92           | Wettelijke taak                | Verzenden WIA-aanvraag                                                                                                    | 209                        | 07 dec 2026            | 08 dec 2026 |   |  |
| ø.              | 105          | Wettelijke taak                | Einde loondoorbetaling                                                                                                    | 209                        | 08 mrt 2027            | 09 mrt 2027 |   |  |
| e.              | 105          | Opdracht                       | Traject is afgesloten - einde wachttijd                                                                                                    | 209                        | 10 mrt 2027            | 13 mrt 2027 |   |  |

Op deze pagina heb je de mogelijkheid om één specifiek traject te tonen of de taken van alle (lopende) trajecten (rechtsboven in de balk "Alle lopende trajecten". Je hebt ook de mogelijkheid om gebruik te maken van de filter. Het is aan te raden om de filter "Alle eigen urgente taken" aan te houden (linksboven in de balk "alle eigen taken").

Er zijn verschillende taaksoorten:

- Oproepverzoek: deze taak heeft te maken met het inplannen van een oproepverzoek
- Notitie: dit kunnen verschillende dingen zijn. Wanneer een afspraak is ingepland, wordt dit als notitie weergegeven. Daarnaast kun je zelf ook notities toevoegen wanneer je een medewerker hebt gesproken.
- Opdracht: dit is een taak die jij moet uitvoeren/oppakken gerelateerd aan het WVP proces.
- Wettelijke taak: dit is een taak die jij moet uitvoeren/oppakken gerelateerd aan het WVP proces.
- Verplichte evaluatie: dit is een taak die jij moet uitvoeren/oppakken gerelateerd aan het WVP proces.

#### Trajectendossier

In het tabblad "Trajectendossier" kun je alle relevante informatie/documenten vinden van een (lopend) traject.

- Het gaat hier om de volgende gegevens:
  - Xpert Suite documenten: hier kun je de documenten vinden die binnen XS gemaakt en opgeslagen worden.
  - Geïmporteerde documenten: hier worden alle documenten opgeslagen die een gebruiker los upload.
  - Overzichtsdocumenten:

#### Acties (binnen een dossier)

| Dossier: Drie, M 🗙                                                                                       |                        | R(         |  |  |  |
|----------------------------------------------------------------------------------------------------|------------------------|------------|--|--|--|
| ★ ► ■ o3 ► ■ 2. Proefklanten ► 👖 (Test)Wvp Basis (WG met inlog) ► 🚔 (Test)Afdeling Basis WvP ► 🛓 Drie, M |                        |            |  |  |  |
| Overzicht Taken Trajectendossier Berichten Klantbeeld                                                    |                        |            |  |  |  |
| Zoeken Q. Q. C. S                                                                                        | Alle lopende trajecten | ~          |  |  |  |
| Gevalsdossier                                                                                            |                        | ^          |  |  |  |
| Document à Statue à Varie à Trainet à Dature à                                                           | Cobruikor A            |            |  |  |  |
| Io3 Oproepbrief standaard 🐨 Definitief 1 Ziekte (WVP): 2025-03-10 - Heden (nr: 209) 31 mrt 2025          | (Test Planning)Stammen |            |  |  |  |
| Geïmporteerde documenten                                                                                 |                        | <b>t</b> ~ |  |  |  |
| Overzichtsdocumenten                                                                                     |                        | ^          |  |  |  |
| Document                                                                                                 | \$                     |            |  |  |  |
| Overzicht voortgang 👻 Ziekte (WVP): 2025-03-10 - heden (nr: 209)                                         |                        |            |  |  |  |
| Overzicht re-integratie activiteiten 👻 Ziekte (WVP): 2025-03-10 - heden (nr. 209)                        |                        |            |  |  |  |

Binnen een dossier van een medewerker heb je als het ware dezelfde acties. Het verschil is alleen dat je wanneer je op deze buttons klikt, je direct bij de juiste medewerker terechtkomt. Je hoeft dus niet apart de naam van de medewerker nog in te vullen.

De knopjes die anders zijn dan op de startpagina:

- Correctie: hier kun je een verzuimtraject muteren.
- Overige acties: hier kun je een ziekmelding annuleren vanwege een andere reden dan herstel, registreren dat er een deskundigen oordeel wordt aangevraagd en aangeven dat de ziekmelding samenhangt met zwangerschap.

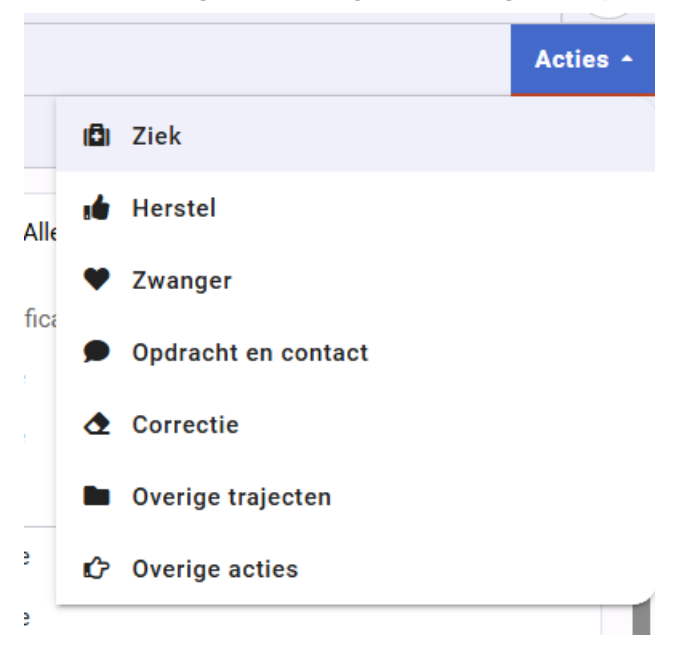